## **Recovering Your User Name**

1. Click the "I forgot my user name" link on the Sign In page

| Sign-in  |                                              |
|----------|----------------------------------------------|
| Username | Username                                     |
| Password | Password                                     |
|          | Sign in                                      |
|          | I forgot my username<br>I forgot my password |

2. Enter your first name, last name and email address, then click the Submit button.

| Recover Forgotten Username<br>Provide your first name, last name, and email address. |            |  |
|--------------------------------------------------------------------------------------|------------|--|
| First Name                                                                           | First Name |  |
| Last Name                                                                            | Last Name  |  |
| Email                                                                                | Email      |  |
|                                                                                      | Submit     |  |

Your user name will be emailed to you.

## **Resetting Your Password**

1. Click the "I forgot my password" link on the Sign In page

| Sign-in |          |          |                      |  |
|---------|----------|----------|----------------------|--|
|         | Username | Username |                      |  |
|         | Password | Password |                      |  |
|         |          |          | Sign in              |  |
|         |          |          | I forgot my username |  |

2. Enter your username and email address on the Password Recovery screen and click the Submit button.

| Password Recovery                                                                                                    |          |  |  |
|----------------------------------------------------------------------------------------------------|----------|--|--|
| Provide your username, and email address. If your account has been updated, you will then be asked a security question, otherwise an email with a link to update your account will be sent to you. |          |  |  |
| Username                                                                                                    | Username |  |  |
| Email                                                                                                    | Email    |  |  |
|                                                                                                    | Submit   |  |  |

A password reset link will be emailed to you.